## Browserkonfiguration für den Internetzugang an der Hochschule durch Opera

- Öffnen Sie den Browser Opera
- klicken Sie auf die "O" in die linke obere Ecke (1)
- klicken Sie auf "Einstellungen" (2)

| 0 | Menü                       |              |   |
|---|----------------------------|--------------|---|
| 1 | Neuer Tab                  | Ctrl+T       |   |
|   | Neues Fenster              | Ctrl+N       |   |
|   | Neues privates Fenster     | Ctrl+Shift+N |   |
|   | Seite                      |              | > |
|   | Zoom                       | - 100 % + ¾K |   |
|   | Suchen                     | Ctrl+F       |   |
|   | Momentaufnahme             | Ctrl+Shift+5 |   |
|   | Verlauf                    |              | > |
|   | Downloads                  | Ctrl+J       |   |
|   | Lesezeichen                |              | > |
|   | Erweiterungen              |              | > |
|   | Nachrichten                |              |   |
|   | Synchronisieren            |              |   |
|   | Entwickler                 | 2            | > |
| C | Einstellungen              | Alt+P        | ] |
|   | Hilfe                      | F1           |   |
|   | Über Opera                 |              |   |
|   | Update & Wiederherstellung |              |   |
|   | Beenden                    | Ctrl+Shift+X |   |

• klicken Sie auf "Erweitert" (3) und dann auf "Browser" (4)

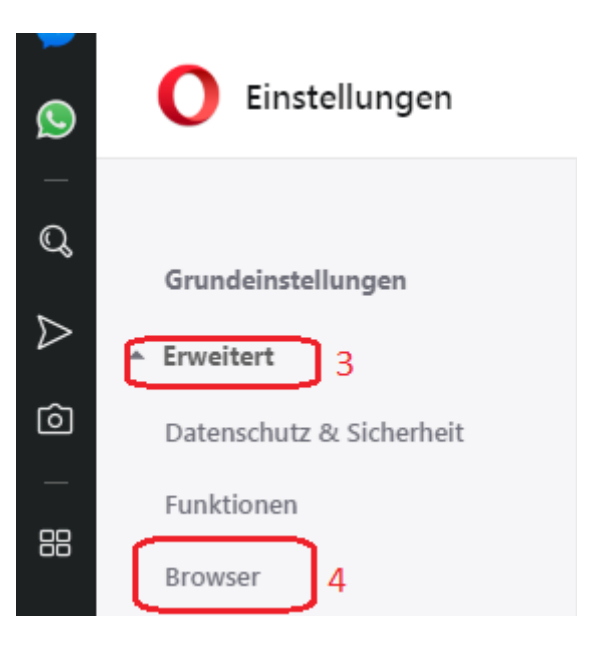

• scrollen Sie bis "Proxy-Einstellungen öffnen" (5) und klicken Sie darauf

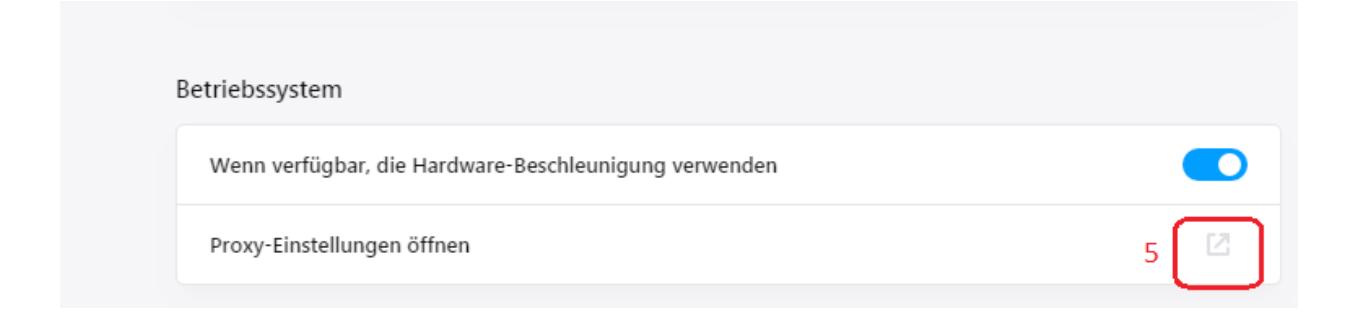

• Klicken Sie auf "Verbindungen" (6) und dann auf "LAN-Einstellungen" (7)

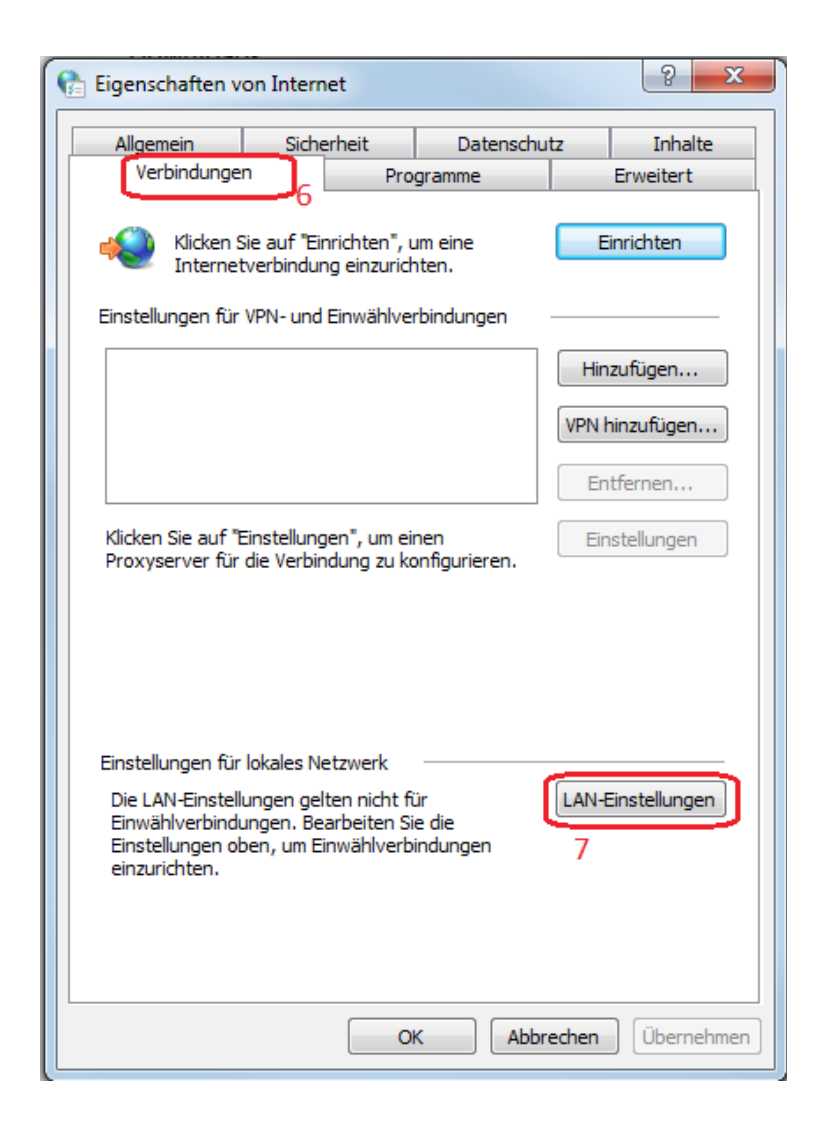

- Schreiben Sie wie folgt: Adresse (8): Port (9):
  proxy.th-wildau.de 8080
- klicken Sie auf "Erweitert" (10)

| 🍖 Einstellungen für lokales Netzwerk                                                                                                    | ×  |  |  |  |  |  |  |
|----------------------------------------------------------------------------------------------------|----|--|--|--|--|--|--|
| Automatische Konfiguration                                                                                                    |    |  |  |  |  |  |  |
| Die automatische Konfiguration kann die manuellen Einstellungen außer Kraft<br>setzen. Deaktivieren Sie die automatische Konfiguration, um die Verwendung<br>der manuellen Einstellungen sicherzustellen. |    |  |  |  |  |  |  |
| Einstellungen automatisch erkennen                                                                                                    |    |  |  |  |  |  |  |
| Skript für automatische Konfiguration verwenden                                                                                                    |    |  |  |  |  |  |  |
| Adresse                                                                                                    |    |  |  |  |  |  |  |
| Proxyserver                                                                                                    |    |  |  |  |  |  |  |
| Proxyserver für LAN verwenden (diese Einstellungen gelten nicht für VPN- oder Einwählverbindungen)                                                                                                    |    |  |  |  |  |  |  |
| 8 Adresse: roxy.th-wildau.de Port: 8080 Erweitert                                                                                                    | ונ |  |  |  |  |  |  |
| Proxyserver für lokale Adressen umgehen 10                                                                                                    |    |  |  |  |  |  |  |
| OK Abbrechen                                                                                                    |    |  |  |  |  |  |  |

- checken Sie den Hacken "für alle Protokolle denselben Proxy verwenden" (11) durch
- schreiben Sie in Ausnahmen wie folgt: (12)
  - vpn.th-wildau.de; vpn.tfh-wildau.de
- klicken Sie auf "Ok" (13)

| 🏤 Proxyeinstellungen                                                |         |                          |   |      |   |  |  |  |  |  |
|---------------------------------------------------------------------|---------|--------------------------|---|------|---|--|--|--|--|--|
| Server                                                              |         |                          |   |      |   |  |  |  |  |  |
| 5                                                                   | Тур     | Adresse des Proxyservers |   | Port |   |  |  |  |  |  |
|                                                                     | HTTP:   | proxy.th-wildau.de       | : | 8080 | ] |  |  |  |  |  |
|                                                                     | Secure: | proxy.th-wildau.de       | : | 8080 |   |  |  |  |  |  |
|                                                                     | FTP:    | proxy.th-wildau.de       | : | 8080 |   |  |  |  |  |  |
|                                                                     | Socks:  |                          | : |      |   |  |  |  |  |  |
| 11 🕞 ür alle Protokolle denselben Proxyserver verwenden             |         |                          |   |      |   |  |  |  |  |  |
| Ausnahmen                                                           |         |                          |   |      |   |  |  |  |  |  |
| Für Adressen, die wie folgt beginnen, keinen Proxyserver verwenden: |         |                          |   |      |   |  |  |  |  |  |
| <pre>vpn.th-wildau.de; vpn.tfh-wildau.de</pre>                      |         |                          |   |      |   |  |  |  |  |  |
| Einträge mit Semikolons ( ; ) trennen.                              |         |                          |   |      |   |  |  |  |  |  |
| 13 OK Abbrechen                                                     |         |                          |   |      |   |  |  |  |  |  |